## Homework 3

(Due Sunday at midnight)

Create a folder called HWK3. Inside of the HWK3 folder, place the following:

## Part 1:

- 1. Using your template, create a brand new web page inside of HWK3. Create a form with a text box (this is different from a textarea).
- 2. Add a submit button
- 3. Add a radio button
- 4. Add a checkbox
- 5. Add a select box
- 6. Add a textarea
- 7. You're done with forms. Now add some comments to your web page basically saying that you just created a form here. (We're just practicing comments and forms here)
- 8. Make sure everything validates.

Make sure everything validates!

## Part 2:

Using one of the html files you created for another homework, the website you're working on, or create a new web page, add the following style elements in an attached stylesheet. NOTE: both the web page you are working on and the attached style sheet should be inside the HWK3 folder.

- 1. Include a border-style, border-width, and border-color.
- 2. Include a margin
- 3. Include padding that is different on one side from the padding on the other sides.
- 4. Set the width of an element (to something that isn't too wide)
- 5. Use margin: auto to center an element you're styling.
- 6. Add a background color to an element (using a hex value to represent the color)
- 7. Add a background image to a different element than one you added the background color to that tiles continuously.
- 8. Add a background image to another element that repeats horizontally only. Position it using pixels
- 9. Add a background image to some other element. Set it so that it does not repeat at all. Position it using %.
- 10. Create a style for the body element.

Upload HWK3 folder to the server, and turn in the url of HWK3 via sakai.